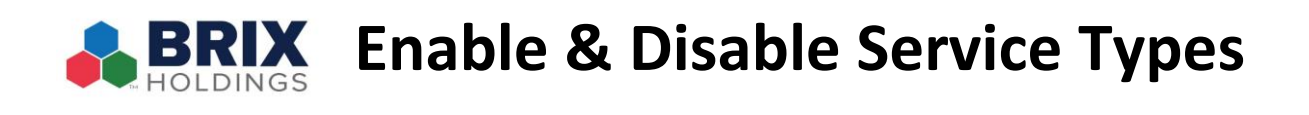

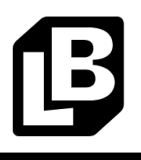

## You can disable or enable specific service types without changing your store hours or overall availability.

To temporarily disable or enable a specific service type due to business needs, go to the "orders" tab of the Lunchbox portal:

| Dashboard                                                                                                    | Friendly's                                   |                                                  |                                          |                                                                              | Switch To Old Admin | 🖲 Kendra Melamed 🗸   |
|----------------------------------------------------------------------------------------------------|----------------------------------------------|--------------------------------------------------|------------------------------------------|------------------------------------------------------------------------------|---------------------|----------------------|
| It Analytics ✓                                                                                                    | Orders Learn Mor<br>Manage Orders For Your S | ₀ Ľ²<br>tores                                    |                                          |                                                                              |                     | Service Availability |
| User Retention     Service Type     Mehus App                                                                                                    | Location Status                              | Service Types Date May 11, 2025 - May 1          | 7, 2025 Sort By Newest Or                | der to Otdest Order                                                          |                     | × Reset Filters      |
| Wee Vii App     Third Party     Third Party     B6 Item Report     Captured Credit     Card Report                                                                                                    | LUNCHBOX<br>РІСК-UP<br>#12067<br>Наб         | <b>28046 - Johnstown</b><br>(518) 762-2727       | Kory Krohn<br>(518) 921-0514             | Requested Order Time<br>MAY 16, 2025 02:30 PM<br>(2025-05-18TH-30:00-04:00)  | Total<br>\$47.98    | I                    |
| Failed To POS     Order Injection     Coperate     Locations                                                                                                    | LUNCHBOX<br>DELIVERY<br>#118935<br>Held      | <b>28057 - Commack</b><br>(631) 499-7330         | <b>Antonio Montera</b><br>(917) 370-7080 | Requested Order Time<br>MAY 13, 2025 02:00 PM<br>(3025-05-13TH-00:00-04:00)  | Total<br>\$42.76    | I                    |
| Coming Soon)     Z     Unavailable Items     Orders     Orders     Orders                                                                                                    | LUNCHBOX<br>PICK-UP<br>#133551<br>Held       | <b>28032 - Leominster</b><br>(978) 537-9787      | Sarah Khan<br>(978) 847-8298             | Requested Order Time<br>MAY 12, 2025 01:00 PM<br>(2025-05-12112:00:90-04:90) | Total<br>\$28.99    | :                    |
| Corder Processing Converses Converses Convers | LUNCHBOX<br>PICK-UP<br>#133853<br>Held       | <b>28006 - North Dartmouth</b><br>(508) 994-9657 | Ellen Greenfield<br>(508) 245-4454       | Requested Order Time<br>MAY 12, 2025 11:00 AM<br>(2025-05-02710:00:00-04:00) | Total<br>\$0.00     | I                    |

Once on orders, you will see the "Service Availability" button in the upper right corner:

| B Dashboard                                                                                                    | Friendly's                                         |                                            |                                          |                                                                              | Switch To Old Admin | p 🛛 Kendra Melamed 🗸 |
|----------------------------------------------------------------------------------------------------|----------------------------------------------------|--------------------------------------------|------------------------------------------|------------------------------------------------------------------------------|---------------------|----------------------|
| ll Analytics ✓                                                                                                    | Orders Learn More C<br>Manage Orders For Your Stor | 5<br>res                                   |                                          |                                                                              |                     | Service Availability |
| 型 User Retention<br>Service Type<br>Web vs App                                                                           | Location     Status                                | Service Types Date May 11, 2025 - May 17   | , 2025 Sort By Newest Orc                | er to Oldest Order                                                           |                     | × Reset Filters      |
| the Party vs 3rd<br>Party     Third Party     B6 Item Report     Captured Credit     Captured Credit     Captured Credit | LUNCHBOX<br>PICK-UP<br>#120067<br>Held             | <b>28046 - Johnstown</b><br>(518) 762-2727 | Kory Krohn<br>(518) 921-0514             | Requested Order Time<br>MAY 16, 2025 02:30 PM<br>(2025-05-16T14:30:00-04:00) | Total<br>\$47.98    | ÷                    |
| Failed To POS     Order Injection     Rate     Operate     Locations                                                     | LUNCHBOX<br>DELIVERY<br>#118935<br>Head            | 28057 - Commack<br>(631) 499-7330          | <b>Antonio Montera</b><br>(917) 370-7080 | Requested Order Time<br>MAY 13, 2025 02:00 PM<br>(2025-05-13TH:00:50-04:00)  | Total<br>\$42.76    | I                    |
| Menus       (Coming Soon)       (E)       Unavailable Items       Business Hours       Orders       Order Search         | UNCHBOX PICK-UP #133551 Hed                        | 28032 - Leominster<br>(978) 537-9787       | Sarah Khan<br>(978) 847-8298             | Requested Order Time<br>MAY 12, 2025 01:00 PM<br>(2025-05-2713:00:00-04:00)  | Total<br>\$28.99    | I                    |
| Corder Processing Coefficients Command Center                                                                            | LUNCHBOX<br>PICK-UP<br>#143853<br>Heid             | 28006 - North Dartmouth<br>(508) 994-9657  | Ellen Greenfield<br>(508) 245-4454       | Requested Order Time<br>MAY 12, 2025 11:00 AM<br>(2025-05-1211:00:00-04:00)  | Total<br>\$0.00     | I                    |

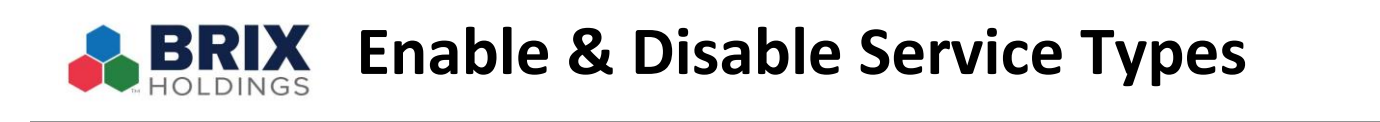

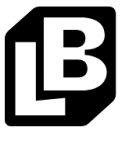

Click on the "Service Availability" button and choose which location you are enabling or disabling.

| Service Availability                | ×          |
|-------------------------------------|------------|
| Select Location                     |            |
| Select Location                     | $\diamond$ |
| Select a location for to see servic | es         |
|                                     |            |

Once you click on the location you will see all the service types assigned to that location. Press "Disable" to disable the dining type, or "Enable" to enable it.

| Service Availability | ×       |                      |         |  |
|----------------------|---------|----------------------|---------|--|
| Select Location      |         |                      |         |  |
| 999999 - Lab         | × ≎     |                      |         |  |
| DELIVERY             | Disable |                      | ,       |  |
| PICK-UP              | Disable | Service Availability | ×       |  |
| DINE-IN              | Disable | Select Location      |         |  |
| CURBSIDE             | Disable | 999999 - Lab         | × ≎     |  |
| CATERING             | Disable |                      |         |  |
| DOORDASH             | Disable | DELIVERY             | Disable |  |
| UBER EATS            | Disable | PICK-UP              | Enable  |  |
| GRUBHUB              | Disable | Disabled Today       | L       |  |

Note: **Never disable the Dine-in service type**. Turning off this service type will prevent your customers from earning loyalty points for in-store orders.

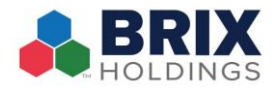

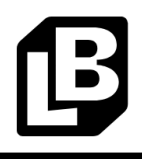

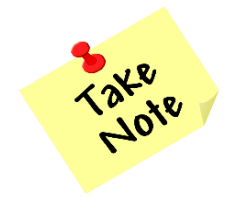

To override your store's business hours, please follow <u>these directions</u>.